Your Global Automation Partner

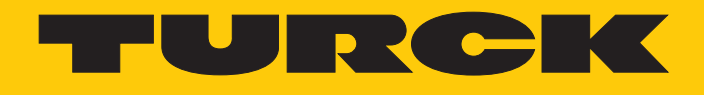

# TBEN-...RFID... HF-Busmodus nutzen

**Technical Support Document** 

Hans Turck GmbH & Co. KG | T +49 208 4952-0 | F +49 208 4952-264 | more@turck.com | www.turck.com

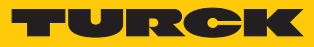

# Inhaltsverzeichnis

| 1 | Über dies | e Anleitung                                                 | 5 |
|---|-----------|-------------------------------------------------------------|---|
|   | 1.1       | Zielgruppen                                                 | 5 |
|   | 1.2       | Symbolerläuterung                                           | 5 |
|   | 1.3       | Weitere Unterlagen                                          | 5 |
|   | 1.4       | Namenskonvention                                            | 5 |
|   | 1.5       | Feedback zu dieser Anleitung                                | 5 |
| 2 | Betriebsa | rt HF-Busmodus – Übersicht                                  | 6 |
|   | 2.1       | Kompatible Geräte                                           | 7 |
| 3 | Schreib-L | ese-Köpfe für den HF-Busmodus anschließen                   | 8 |
| 4 | HF-Anwei  | ndungen – HF-Busmodus einstellen                            | 9 |
| 5 | Betreiben | 1                                                           | 4 |
|   | 5.1       | Befehle im HF-Busmodus ausführen 1                          | 4 |
|   | 5.2       | HF-Anwendungen – HF-Continuous-Busmodus nutzen 1            | 4 |
|   | 5.3       | Busfähige Schreib-Lese-Köpfe austauschen 1                  | 6 |
|   | 5.4       | Typische Zeiten für die Befehlsverarbeitung (HF-Busmodus) 1 | 6 |
|   | 5.5       | HF-Continuous-Busmodus – Datenabfrage 1                     | 8 |
|   | 5.6       | LED-Anzeigen der Schreib-Lese-Köpfe im HF-Busmodus 1        | 8 |
|   |           |                                                             |   |

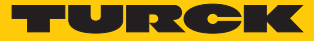

## 1 Über diese Anleitung

Die Anleitung beschreibt den HF-Busmodus der Blockmodule TBEN-...RFID.... Lesen Sie die Anleitung vor dem Gebrauch des Produkts aufmerksam durch. So vermeiden Sie mögliche Personen-, Sach- und Geräteschäden. Bewahren Sie die Anleitung auf, solange das Produkt genutzt wird. Falls Sie das Produkt weitergeben, geben Sie auch diese Anleitung mit.

#### 1.1 Zielgruppen

Die vorliegende Anleitung richtet sich an fachlich geschultes Personal und muss von jeder Person sorgfältig gelesen werden, die das Gerät montiert, in Betrieb nimmt, betreibt, instand hält, demontiert oder entsorgt.

#### 1.2 Symbolerläuterung

In dieser Anleitung werden folgende Symbole verwendet:

|   | <b>GEFAHR</b><br>GEFAHR kennzeichnet eine gefährliche Situation mit hohem Risiko, die zum Tod<br>oder zu schweren Verletzungen führt, wenn sie nicht vermieden wird.                                                                 |
|---|----------------------------------------------------------------------------------------------------|
|   | <b>WARNUNG</b><br>WARNUNG kennzeichnet eine gefährliche Situation mit mittlerem Risiko, die zum<br>Tod oder zu schweren Verletzungen führen kann, wenn sie nicht vermieden wird.                                                     |
|   | <b>VORSICHT</b><br>VORSICHT kennzeichnet eine gefährliche Situation mit mittlerem Risiko, die zu mit-<br>telschweren oder leichten Verletzungen führen kann, wenn sie nicht vermieden<br>wird.                                       |
| ! | <b>ACHTUNG</b><br>ACHTUNG kennzeichnet eine Situation, die zu Sachschäden führen kann, wenn sie<br>nicht vermieden wird.                                                                                                    |
| i | HINWEIS<br>Unter HINWEIS finden Sie Tipps, Empfehlungen und nützliche Informationen zu spe-<br>ziellen Handlungsschritten und Sachverhalten. Die Hinweise erleichtern Ihnen die<br>Arbeit und helfen Ihnen, Mehrarbeit zu vermeiden. |
|   | HANDLUNGSAUFFORDERUNG<br>Dieses Zeichen kennzeichnet Handlungsschritte, die der Anwender ausführen muss.                                                                                                    |
| ⇔ | HANDLUNGSRESULTAT<br>Dieses Zeichen kennzeichnet relevante Handlungsresultate.                                                                                                    |
|   |                                                                                                    |

## 1.3 Weitere Unterlagen

Ergänzend zu diesem Dokument finden Sie im Internet unter www.turck.com folgende Unterlagen:

- Betriebsanleitung
- Datenblatt
- Projektierungshandbuch

#### 1.4 Namenskonvention

Geläufige Synonyme für "Datenträger" sind "Tag", "Transponder" und "mobiler Datenspeicher". Schreib-Lese-Köpfe werden auch als "Transceiver" oder "Reader" bezeichnet.

#### 1.5 Feedback zu dieser Anleitung

Wir sind bestrebt, diese Anleitung ständig so informativ und übersichtlich wie möglich zu gestalten. Haben Sie Anregungen für eine bessere Gestaltung oder fehlen Ihnen Angaben in der Anleitung, schicken Sie Ihre Vorschläge an **techdoc@turck.com**.

## 2 Betriebsart HF-Busmodus – Übersicht

Im HF-Busmodus können bis zu 32 busfähige Schreib-Lese-Köpfe pro RFID-Kanal an das TBEN-Modul angeschlossen werden. Je nach Anzahl und Stromverbrauch der angeschlossenen Schreib-Lese-Köpfe ist eine zusätzliche Spannungsversorgung erforderlich. Um den Bedarf einer zusätzlichen Spannungsversorgung zu ermitteln, muss eine Leistungsbetrachtung der angeschlossenen Schreib-Lese-Köpfe durchgeführt werden. Für die Leistungsberechnung der Schreib-Lese-Köpfe steht unter www.turck.com/hf-busmodus ein Hilfstool zur Verfügung.

Jeder angeschlossene Schreib-Lese-Kopf liefert im HF-Busmodus ein "Tag Present". Der HF-Busmodus ist für statische Applikationen und langsame dynamische Applikationen geeignet, weil ein Befehl standardmäßig nur durch jeweils einen Schreib-Lese-Kopf bearbeitet werden kann. Im Continuous HF-Busmodus wird ein Befehl an allen Schreib-Lese-Köpfen in einer Bus-Topologie gleichzeitig ausgeführt. Die erfassten Daten werden im Ringspeicher des Moduls abgelegt.

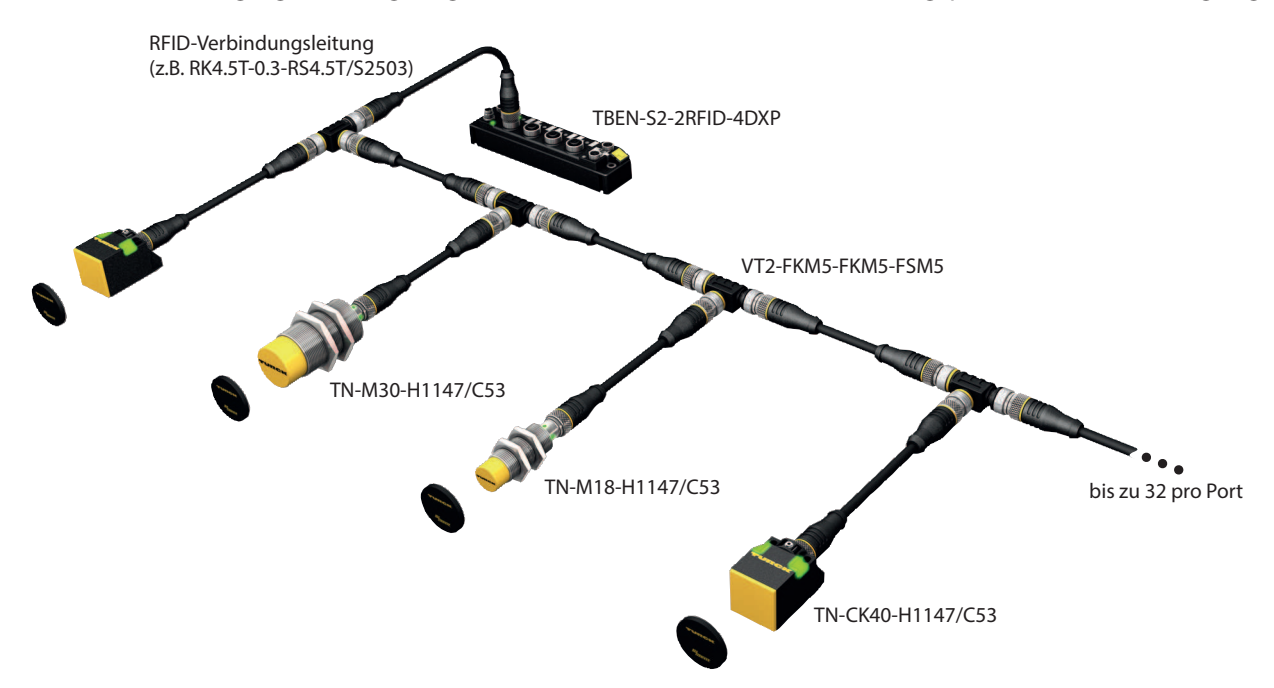

#### Abb. 1: Aufbau HF-Busmodus

Die folgenden Schreib-Lese-Köpfe sind für den HF-Busmodus geeignet:

- TN-M18-H1147/C53
- TB-M18-H1147/C53
- TN-M30-H1147/C53
- TB-M30-H1147/C53
- TN-CK40-H1147/C53
- TNSLR-Q42TWD-H1147/C53
- TB-Q08-0.15-RS4.47T/C53
- TB-Q08-0.15-RS4.47T/C53
- TN-Q14-0.15-RS4.47T/C53
- TNSLR-Q80WD-H1147/C53

Der HF-Busmodus unterstützt HF-Schreib-Lese-Köpfe ab Firmware-Stand Vx.90. Im HF-Continuous-Busmodus werden HF-Schreib-Lese-Köpfe ab Firmware-Stand Vx.93 unterstützt. Für den HF-Continuous-Busmodus ist auf dem TBEN-S2-2RFID-4DXP-Modul die Firmware-Version V3.6.1.0 oder höher erforderlich.

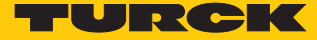

## 2.1 Kompatible Geräte

Folgende Module unterstützen den HF-Busmodus:

- TBEN-S2-2RFID-4DXP
- TBEN-L4-4RFID-8DXP
- TBEN-L5-4RFID-8DXP
- TBEN-L4-4RFID-8DXP-CDS
- TBEN-L5-4RFID-8DXP-CDS
- TBEN-L5-4RFID-8DXP-CDS-WV

# 3 Schreib-Lese-Köpfe für den HF-Busmodus anschließen

Die maximale Gesamtlänge des Busses beträgt 50 m.

Für den Busmodus ist das folgende Zubehör erforderlich:

- Verteilerbaustein VT2-FKM5-FKM5-FSM5 (Ident-No. 6930573) zum Anschluss mehrerer Schreib-Lese-Köpfe an einen RFID-Port
- Abschlusswiderstand RSE57-TR2/RFID (Ident-No. 6934908)
- Optional: Verteilerbaustein VB2-FKM5-FSM5.205-FSM5.305/S2550 (Ident-No. 6936821) zum Einspeisen einer zusätzlichen Versorgungsspannung
- RFID-Verbindungsleitungen (z. B. RK4.5T-0.3-RS4.5T/S2503)
- Schreib-Lese-Köpfe gemäß unten stehender Abbildung anschließen. Die max. Länge der Stichleitung beträgt 2 m.
- Leistung der Spannungsversorgung insbesondere im Einschaltmoment (siehe Datenblatt) sowie die maximale Strombelastbarkeit der Leitungen (4 A) berücksichtigen.
- Spannungsabfall auf der Leitung berücksichtigen. Gegebenenfalls zusätzliche Versorgungsspannung zwischen den Schreib-Lese-Köpfen über Verteilerbaustein VB2-FKM5-FSM5.205-FSM5.305/S2550 einspeisen.
- Nach dem letzten Schreib-Lese-Kopf einen Abschlusswiderstand anschließen (z. B. RSE57-TR2/RFID).

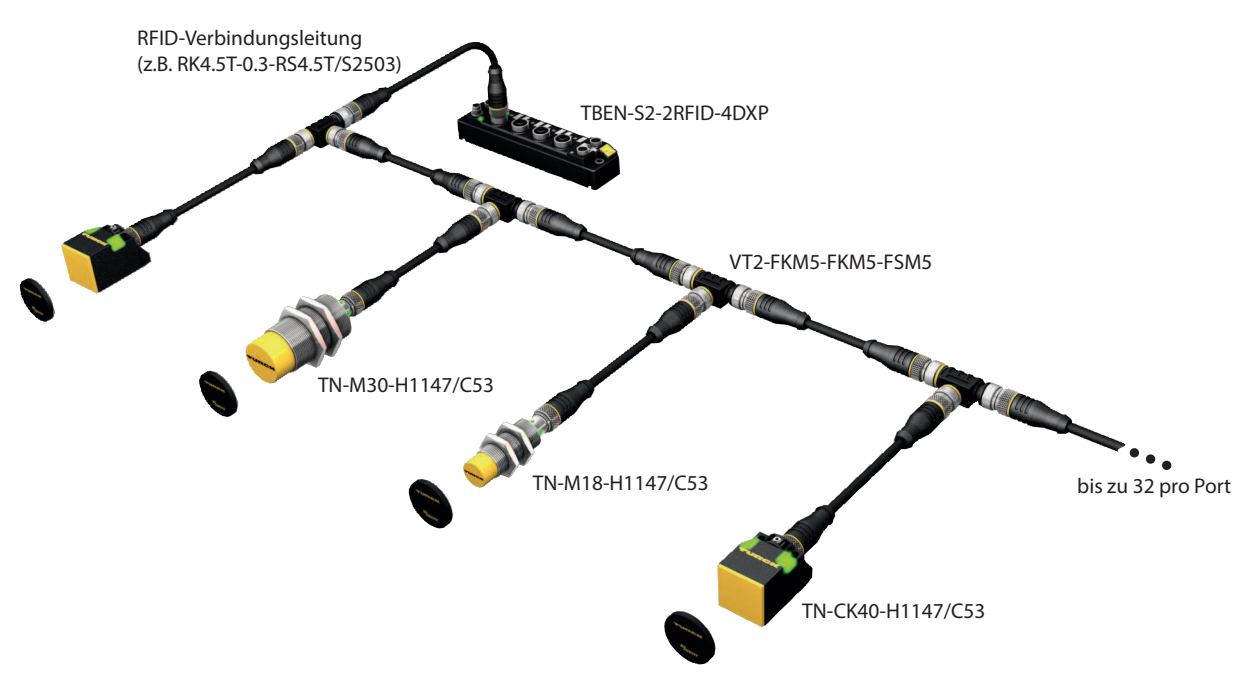

Abb. 2: Aufbau HF-Busmodus

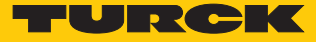

# 4 HF-Anwendungen – HF-Busmodus einstellen

Der HF-Busmodus unterstützt HF-Schreib-Lese-Köpfe ab Firmware-Stand Vx.90. Im HF-Continuous-Busmodus werden HF-Schreib-Lese-Köpfe ab Firmware-Stand Vx.93 unterstützt. Die Schreib-Lese-Köpfe können wie folgt adressiert werden:

- Automatische Adressierung
- Manuelle Adressierung über den Befehl HF-Schreib-Lese-Kopf-Adresse setzen
- Manuelle Adressierung über das Turck Service Tool

Die Adressen müssen pro Kanal zwischen 1 und 32 vergeben werden.

Schreib-Lese-Köpfe automatisch adressieren

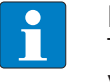

#### HINWEIS

Turck empfiehlt, die Busadresse des Schreib-Lese-Kopfs sichtbar auf dem Gerät zu vermerken.

Schreib-Lese-Köpfe mit der Default-Busadresse 68 lassen sich automatisch adressieren. Dazu muss das entsprechende XCVR-Bit in den Parameterdaten gesetzt werden.

- ▶ RFID-Interface mit Spannung versorgen.
- Gewünschte Schreib-Lese-Köpfe in den Parameterdaten über das jeweilige XCVR-Bit aktivieren.
- Schreib-Lese-Köpfe nacheinander in einer Linie an das Interface anschließen.
- Die Schreib-Lese-Köpfe erhalten ihre Adresse automatisch aufsteigend in der Reihenfolge des Anschlusses. Die niedrigste Adresse wird automatisch an den nächsten angeschlossenen Schreib-Lese-Kopf mit der Default-Adresse 68 vergeben.
- Wenn die LED des Schreib-Lese-Kopfs dauerhaft leuchtet, ist die Adressierung erfolgreich.

Schreib-Lese-Köpfe manuell adressieren – Befehl HF-Schreib-Lese-Kopf-Adresse setzen

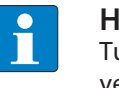

**HINWEIS** 

Turck empfiehlt, die Busadresse des Schreib-Lese-Kopfs sichtbar auf dem Gerät zu vermerken.

Informationen zum Adressieren der Schreib-Lese-Köpfe über das RFID-Interface mit dem Befehl HF-Schreib-Lese-Kopf-Adresse setzen entnehmen Sie der Betriebsanleitung. Bei der manuellen Adressierung über den Befehl HF-Schreib-Lese-Kopf-Adresse setzen dürfen die Schreib-Lese-Köpfe erst aktiviert werden, wenn die Adressierung abgeschlossen ist.

 Gewünschte Schreib-Lese-Köpfe in den Parameterdaten über das jeweilige XCVR-Bit aktivieren.

Schreib-Lese-Köpfe manuell über das Turck Service Tool adressieren

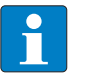

#### HINWEIS

Turck empfiehlt, die Busadresse des Schreib-Lese-Kopfs sichtbar auf dem Gerät zu vermerken.

Zur Adressierung der Schreib-Lese-Köpfe im HF-Busmodus über das Turck Service Tool ist folgendes Zubehör erforderlich. Das Zubehör ist nicht im Lieferumfang enthalten und muss separat bestellt werden.

- Schnittstellenkonverter STW-RS485-USB (Ident-No. 7030354)
- Steckernetzteil STW-RS485-USB-PS (Ident-No. 7030355)
- Schreib-Lese-Kopf über eine geeignete Verbindungsleitung (z. B. RK4.5T-2/S2500) gemäß der folgenden Farbbelegung an den Schnittstellenkonverter anschließen:

| STW-RS485-USB | Steckverbinder<br>/S2500 | Steckverbinder<br>/S2501 | Steckverbinder<br>/S2503 |
|---------------|--------------------------|--------------------------|--------------------------|
| VCC           | braun (BN)               | braun (BN)               | rot (RD)                 |
| GND           | blau (BU)                | blau (BU)                | schwarz (BK)             |
| RS485-A       | weiß (WH)                | schwarz (BK)             | weiß (WH)                |
| RS485-B       | schwarz (BK)             | weiß (WH)                | blau (BU)                |

- ▶ USB-Kabel an den Schnittstellenkonverter anschließen (USB1.1 Typ B).
- Das offene Ende des USB-Kabels an einen freien USB-Port am PC anschließen (USB1.1 Typ A).
- Am Schnittstellenkonverter die seitlichen Schalter für die Terminierung auf [ON] stellen.
- Schnittstellenkonverter über das Steckernetzteil STW mit einer Stromquelle verbinden.

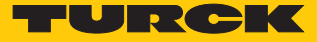

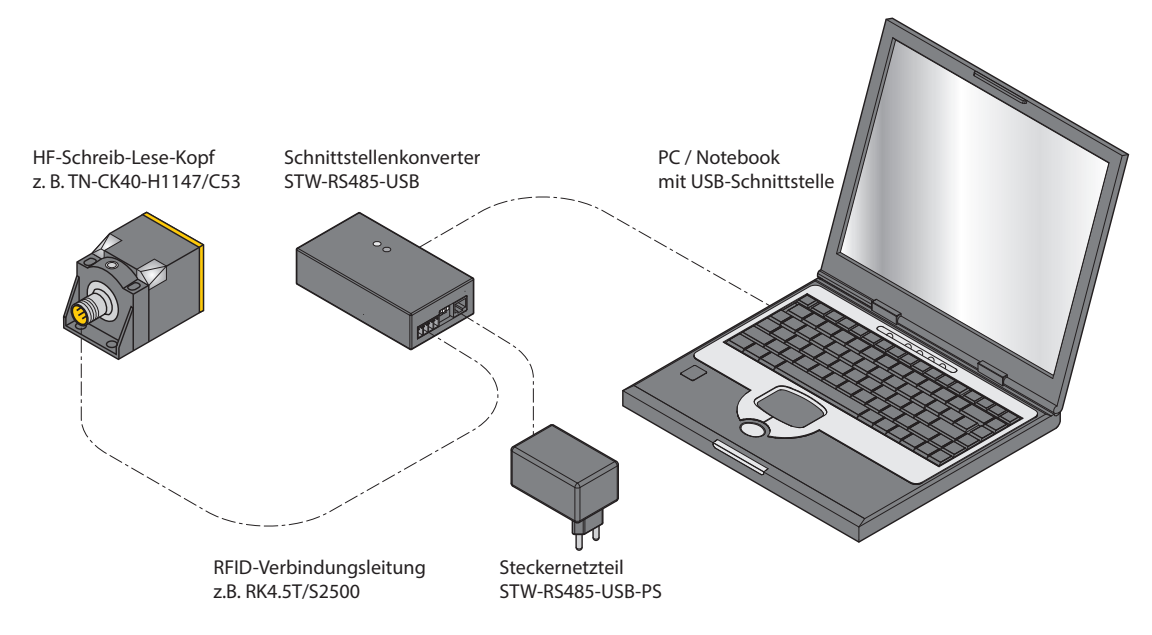

Abb. 3: Schreib-Lese-Kopf über den Schnittstellenkonverter mit einem PC verbinden

- Turck Service Tool starten.
- Aktionen anklicken oder [F4] drücken.
- Setze HF RFID Reader Bus-Adresse anklicken.

| -                 | Turck Service Tool, Vers. 1.0.0 – 🗆 🗙 |            |                 |                |           |       |               |               | - 🗆 🗙   |              |            |  |
|-------------------|---------------------------------------|------------|-----------------|----------------|-----------|-------|---------------|---------------|---------|--------------|------------|--|
| Your Glo          | bal Automatio                         | on Pa      | artner          |                |           |       |               |               |         | TU           | RC         |  |
| Suchen (F5) Än    | dern (F2) Wink (F3)                   | Aktic      | onen (F4) Zv    | /ischenablage  | <b>DE</b> | Exper | tenmodus AUS  | X<br>Schließe | n       |              |            |  |
| Nr. MAC-Ad        | resse Name                            | υ          | Neustart        |                |           |       | Gerätetyp     |               | Version | Adapter      | Protokoll  |  |
| <b>1</b> 00:07:40 | 0C:CB:67 turck-tbe                    | ٠          | Netzwerk Reset  | :              |           |       | TBEN-S2-2RFID | )-4DXP        | 3.0.0.0 | 192.168.1.50 | DCP, Turck |  |
|                   |                                       | 1          | Werkseinstellu  | ngen           |           |       |               |               |         |              |            |  |
|                   |                                       | $\bigcirc$ | Setze Uhr       |                |           |       |               |               |         |              |            |  |
|                   |                                       | (••)       | Setze HF RFID F | Reader Bus-Adr | resse     |       |               |               |         |              |            |  |
|                   |                                       |            |                 |                |           |       |               |               |         |              |            |  |
|                   |                                       |            |                 |                |           |       |               |               |         |              |            |  |
|                   |                                       |            |                 |                |           |       |               |               |         |              |            |  |
|                   |                                       |            |                 |                |           |       |               |               |         |              |            |  |
| Gefunden 1 Gerät. |                                       |            |                 |                |           |       | 1             |               |         | :            | 1          |  |

Abb. 4: Funktion auswählen – Setze HF RFID Reader Bus-Adresse

Das Fenster HF RFID Reader Setup Tool öffnet sich.

- **COM-Port** auswählen, an den der Schnittstellenkonverter angeschlossen ist.
- Lesen klicken.
- ⇒ Der gefundene Schreib-Lese-Kopf wird in der **Statusmeldung** angezeigt.

| HF RFID Rea   | ider Setup Tool 💫 🗕 🗖 🗙                            |
|---------------|----------------------------------------------------|
| COM-Port      | COM5 V                                             |
| Baudrate      | 115200 🗸                                           |
| Adresse       | 2                                                  |
|               | Lesen                                              |
|               | Ändem                                              |
|               | Setze Default-Einstellungen                        |
| Statusmeldung | Reader gefunden.<br>Adresse: 2<br>Baudrate: 115200 |

Abb. 5: Fenster – HF RFID Reader Setup Tool

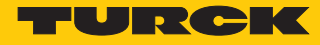

- Gewünschte Adresse eintragen.
- ► Ändern klicken.
- ⇒ Die neu eingestellte Adresse wird in der **Statusmeldung** angezeigt.

| HF RFID Reader Setup Tool -                                          |                             |  |  |  |  |  |
|----------------------------------------------------------------------|-----------------------------|--|--|--|--|--|
| COM-Port                                                             | COM5 V                      |  |  |  |  |  |
| Baudrate                                                             | 115200 🗸                    |  |  |  |  |  |
| Adresse                                                              | 3                           |  |  |  |  |  |
|                                                                      | Lesen                       |  |  |  |  |  |
|                                                                      | Ändem                       |  |  |  |  |  |
|                                                                      | Setze Default-Einstellungen |  |  |  |  |  |
| Statusmeldung Adresse geändert in: 3<br>Baudrate geändert in: 115200 |                             |  |  |  |  |  |

Abb. 6: Schreib-Lese-Kopf-Adresse ändern

• Gewünschte Schreib-Lese-Köpfe in den Parameterdaten über das jeweilige XCVR-Bit aktivieren.

## 5 Betreiben

### 5.1 Befehle im HF-Busmodus ausführen

- Parameterdaten einstellen.
- Betriebsart HF Bus Mode auswählen.
- Angeschlossene Schreib-Lese-Köpfe aktivieren.
- Eingangsdaten einstellen.
- Befehlscode angeben.
- Startadresse für den Befehl einstellen.
- Gewünschte Schreib-Lese-Kopf-Adresse einstellen.
- Befehl an den Schreib-Lese-Kopf senden.

#### 5.2 HF-Anwendungen – HF-Continuous-Busmodus nutzen

Im Continuous Mode (HF) kann der Schreib-Lese-Kopf max. 64 Byte lesen oder schreiben (siehe Tabelle Nutzdatenbereiche der HF-Datenträger).

Im Continuous Mode müssen die folgenden Parameter eingestellt werden:

- Datenträger-Typ
- Befehl im Continuous Mode
- Länge im Continuous Mode
- Startadresse für den Befehl im Continuous Mode
- Optional: Startadresse in den Prozess-Ausgangsdaten zum Aktivieren der Gruppierung
- Bei Lese- oder Schreibbefehl: Datenträger-Typ angeben. Automatische Erkennung ist nicht möglich.
- Befehl im Continuous Mode (CCM) auswählen: Möglich sind Inventory, Lesen, Datenträger-Info und Schreiben).
- Länge im Continuous Mode (LCM) eintragen: Länge der zu lesenden Daten in Bytes angeben. Die Startadresse muss ein Vielfaches der Blockgröße des verwendeten Datenträgers sein.
- Startadresse f
  ür den Befehl im Continuous Mode (ACM) angeben. Die Startadresse muss ein Vielfaches der Blockgr
  öße des verwendeten Datentr
  ägers sein. Die Blockgr
  öße der Datentr
  äger entnehmen Sie der untenstehenden Tabelle. Ungerade Bytes k
  önnen nicht adressiert werden.
- Optional die Gruppierung über den Parameter Startadresse in den Prozess-Ausgangsdaten einstellen: Wert für den Parameter Startadresse auf 1 setzen. Wenn die Gruppierung aktiviert ist und noch ein UIDim FIFO-Speicher des Moduls abgelegt ist, wird ein UID nach dem ersten Lesen nicht mehr als neue Lesung gespeichert. Bei nachfolgenden Lesungen werden nur die Adresse des Schreib-Lese-Kopfs, der den Datenträger zuletzt gelesen hat, und die Anzahl der Lesungen aktualisiert.
- Bei einem Schreibbefehl die zu schreibenden Daten in den Schreibdatenbereich eintragen.
- Befehl Continuous Mode ausführen.
- ➡ Der eingestellte Befehl wird bei allen aktiven Schreib-Lese-Köpfen vorgespannt und ausgeführt, sobald ein Datenträger im Feld ist.

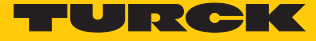

Beim Befehl Lesen und bei der Abfrage von UIDs werden die vom Schreib-Lese-Kopf empfangenen Daten zyklisch abgefragt und wie folgt im FIFO-Speicher des Interface abgelegt:

| Тур      | Name       | Bedeutung                                         |
|----------|------------|---------------------------------------------------|
| uint8_t  | data[8]    | uint8_t UID [8]                                   |
| uint8_t  | reserviert |                                                   |
| uint8_t  | Adresse    | Schreib-Lese-Kopf-Adresse                         |
| uint16_t |            | Anzahl Lesungen (nur bei aktivierter Gruppierung) |

- Befehl Leerlauf (0x0000) ausführen. Der Befehl Leerlauf beendet nicht den Continuous Mode.
- Um Daten aus dem FIFO-Speicher des Interface an die Steuerung weiterzugeben, Befehl Daten aus dem Puffer lesen (0x0011) ausführen. Neben den Lesedaten wird auch die Adresse des verwendeten Schreib-Lese-Kopfs übertragen. Die Länge der verfügbaren Daten im FIFO-Speicher wird in den Eingangsdaten unter Daten (Bytes) verfügbar (BYFI) angezeigt. Die Länge der Daten muss dabei konsistent sein. Beispiel: Wenn pro Datenträger UID, reserviertes Byte und Schreib-Lese-Kopf-Adresse in den FIFO-Speicher geschrieben werden, müssen mindestens 10 Byte Daten aus dem Puffer gelesen werden.

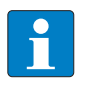

#### **HINWEIS**

Daten im FIFO-Speicher werden nicht überschrieben, bis sie an die Steuerung übertragen wurden. Neue Lesungen werden im FIFO-Speicher angefügt.

Um den Continuous Mode zu beenden, Befehl Continuous Mode beenden (0x0012) ausführen.

oder

Um den Continuous Mode zu beenden und den FIFO-Speicher des Interfaces zu löschen, Befehl Reset (0x0800) senden.

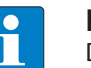

#### HINWEIS

Die Daten müssen regelmäßig vom Gerät an die übergeordnete Ebene weitergegeben werden. Wenn der 16-KByte-Ringspeicher voll ist, können keine weiteren Daten gespeichert werden. Das Gerät gibt eine Fehlermeldung aus.

| Chip-Typ                                    | Nutzdatenberei | ch            | Zugriff                  | Byte pro Block  |    |
|---------------------------------------------|----------------|---------------|--------------------------|-----------------|----|
|                                             | Erster Block   | Letzter Block | Gesamtspeicher<br>[Byte] |                 |    |
| NXP SL2 SLI                                 | 0x00           | 0x1B          | 112                      | lesen/schreiben | 4  |
| NXP SL2 SLI-S                               | 0x00           | 0x27          | 160                      | lesen/schreiben | 4  |
| NXP SL2 SLI-L                               | 0x00           | 0x07          | 32                       | lesen/schreiben | 4  |
| Fujitsu<br>MB89R118<br>Fujitsu<br>MB89R118B | 0x00           | 0xF9          | 2000                     | lesen/schreiben | 8  |
| Fujitsu<br>MB89R112                         | 0x00           | 0xFF          | 8192                     | lesen/schreiben | 32 |
| TI Tag-it HFI Plus                          | 0x00           | 0x3F          | 256                      | lesen/schreiben | 4  |
| TI Tag-it HFI                               | 0x00           | 0x07          | 32                       | lesen/schreiben | 4  |
| infineon SR-<br>F55V02P                     | 0x00           | 0x37          | 224                      | lesen/schreiben | 4  |
| infineon SR-<br>F55V10P                     | 0x00           | 0xF7          | 992                      | lesen/schreiben | 4  |
| EM4233                                      | 0x00           | 0x33          | 208                      | lesen/schreiben | 4  |
| EM4233 SLIC                                 | 0x00           | 0x1F          | 128                      | lesen/schreiben | 4  |

Nutzdatenbereiche der HF-Datenträger

#### 5.3 Busfähige Schreib-Lese-Köpfe austauschen

- Defekten Schreib-Lese-Kopf entfernen.
- Neuen Schreib-Lese-Kopf mit der Default-Adresse 68 (Auslieferungszustand .../C53) anbinden.
- Wenn mehrere Schreib-Lese-Köpfe ausgetauscht werden: Schreib-Lese-Köpfe in der Reihenfolge des Anschlusses austauschen.
- ➡ Die Schreib-Lese-Köpfe erhalten ihre Adresse automatisch aufsteigend in der Reihenfolge des Anschlusses. Die niedrigste Adresse wird automatisch an den nächsten angeschlossenen Schreib-Lese-Kopf mit der Default-Adresse 68 vergeben.
- ⇒ Wenn die LED des Schreib-Lese-Kopfs dauerhaft leuchtet, ist die Adressierung erfolgreich abgeschlossen.

#### 5.4 Typische Zeiten für die Befehlsverarbeitung (HF-Busmodus)

Die zur zyklischen Bearbeitung eines Befehls erforderliche Zeit ist abhängig von der Zeit, in der sich der Datenträger im Erfassungsbereich des Schreib-Lese-Kopfs befindet (Bypass-Zeit). Standardmäßig sind als Bypass-Zeit 48 ms eingestellt. Die Bypass-Zeit kann durch den Anwender eingestellt werden. Wenn die Bypass-Zeit anders eingestellt ist, muss die Differenz zur Zeit für die Befehlsverarbeitung hinzugerechnet oder davon abgezogen werden.

Die Zeit, in der alle Schreib-Lese-Köpfe einmal vom Interface angesprochen werden können, errechnet sich wie folgt:

Anzahl Schreib-Lese-Köpfe × Bypass-Zeit

Diese Zeit entspricht der Aktualisierungsrate für das Bit **Datenträger im Erfassungsbereich** und muss bei der Berechnung der Gesamtzeit für die Befehlsverarbeitung ebenfalls berücksichtigt werden.

Der Inventory-Befehl muss für alle Schreib-Lese-Köpfe separat ausgeführt werden.

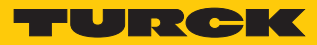

| Befehl                                                                                                    | System-Zykluszeit | Erforderliche Zeit               | Abhängigkeit von Faktoren<br>wie Protokoll, System etc.                                |
|----------------------------------------------------------------------------------------------------|-------------------|----------------------------------|----------------------------------------------------------------------------------------|
| UID an einem Schreib-Lese-<br>Kopf bei steigender Flanke an<br>TP lesen, Datenträger im Er-<br>fassungsbereich | 4 ms              | 24 ms                            | Abhängig von der System-Zy-<br>kluszeit muss die Bypass-Zeit<br>hinzugerechnet werden. |
| UID an einem Schreib-Lese-<br>Kopf bei steigender Flanke an<br>TP lesen, Datenträger im Er-<br>fassungsbereich | 20 ms             | 80 ms                            |                                                                                        |
| 112 Byte von unterschiedli-<br>chen Schreib-Lese-Köpfen<br>nacheinander lesen, Default-<br>Bypass-Zeit (48 ms) | 4 ms              | 180 ms pro Schreib-Lese-<br>Kopf | Die Dauer der Zugriffe auf die<br>einzelnen Schreib-Lese-Köpfe<br>variiert.            |

## 5.5 HF-Continuous-Busmodus – Datenabfrage

Innerhalb einer Zeitspanne von Bypass-Zeit + 10 ms werden alle aktivierten Schreib-Lese-Köpfe getriggert. Innerhalb dieser Zeitspanne wird der eingestellte Befehl (z. B. Inventory, Lesen, Schreiben) im Continuous Mode verarbeitet. Während der Befehlsausführung aller aktivierten Schreib-Lese-Köpfe sendet immer nur ein Schreib-Lese-Kopf Daten an das RFID-Interface. Die weiteren Schreib-Lese-Köpfe speichern die gelesenen Daten für eine spätere Abfrage. Bei der Erfassung eines neuen Datenträgers durch denselben Schreib-Lese-Kopf werden die Daten im Puffer des Schreib-Lese-Kopfs überschrieben, wenn die Daten noch nicht an das RFID-Interface übertragen wurden.

Zwischen zwei Abfragen und beim Senden von Daten an das RFID-Interface erkennen die Schreib-Lese-Köpfe keine Datenträger. Die folgende Tabelle beschreibt die erforderlichen Wartezeiten:

| Befehl    | Wartezeit |
|-----------|-----------|
| Inventory | 15 ms     |
| Lesen     | 25 ms     |
| Schreiben | 35 ms     |

Die Bypass-Zeit im HF-Busmodus beträgt standardmäßig 48 ms.

Die folgende Tabelle zeigt, wann Befehle ausgeführt (CMD) und Daten ausgetauscht (DATA) werden.

- CMD: Befehl wird ausgeführt.
- DATA: Datenaustausch
- DATA oder CMD: Wenn Daten auf dem Schreib-Lese-Kopf gespeichert sind, werden die Daten an das TBEN-Modul geschickt. Wenn keine Daten auf dem Schreib-Lese-Kopf gespeichert sind, wird der Befehl ausgeführt.

| Schreib-<br>Lese-Kopf | Durchlauf 1      |                 | Durchlauf 2      |                 | Durchlauf 3      |                 | Durchlauf n      |                 |
|-----------------------|------------------|-----------------|------------------|-----------------|------------------|-----------------|------------------|-----------------|
| Adresse 1             | DATA<br>oder CMD | keine<br>Aktion | CMD              | keine<br>Aktion | CMD              | keine<br>Aktion | CMD              | keine<br>Aktion |
| Adresse 2             | CMD              | keine<br>Aktion | DATA<br>oder CMD | keine<br>Aktion | CMD              | keine<br>Aktion | CMD              | keine<br>Aktion |
| Adresse 3             | CMD              | keine<br>Aktion | CMD              | keine<br>Aktion | DATA<br>oder CMD | keine<br>Aktion | CMD              | keine<br>Aktion |
| Adresse n             | CMD              | keine<br>Aktion | CMD              | keine<br>Aktion | CMD              | keine<br>Aktion | DATA<br>oder CMD | keine<br>Aktion |
| Zeit                  | Bypass-Zeit      | Wartezeit       | Bypass-Zeit      | Wartezeit       | Bypass-Zeit      | Wartezeit       | Bypass-Zeit      | Wartezeit       |

## 5.6 LED-Anzeigen der Schreib-Lese-Köpfe im HF-Busmodus

Im HF-Busmodus haben die LEDs der Schreib-Lese-Köpfe folgende Anzeigefunktionen:

| LED  | Zustand                                   | Funktion                                                                                |
|------|-------------------------------------------|-----------------------------------------------------------------------------------------|
| grün | blinkt 3 ×, 0,5 s Pause<br>(wiederholend) | falsche Schreib-Lese-Kopf-Adresse oder<br>keine Schreib-Lese-Kopf-Adresse verge-<br>ben |
|      | blinkt (1 Hz)                             | Schreib-Lese-Kopf nicht aktiviert                                                       |

Die gelbe LED hat im HF-Busmodus keine spezifische Funktion.

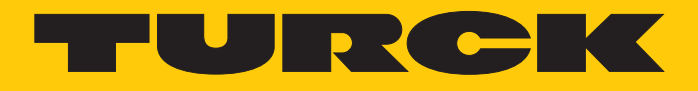

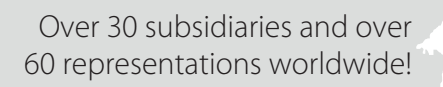

105

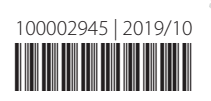

www.turck.com